## ◈ 온라인 시험 준비 및 시험 응시방법 ◈

## \* 영남대학교 강의포털시스템 : <u>http://lms.yu.ac.kr</u> (학점교류 영남대 인터넷강의 시험 관련)

시험과목의 강의실에 입장하여 강의실내 [시험] 메뉴를 클릭하면 아래 화면처럼 시험목
 록이 나타납니다.(담당교수가 지정한 공개일이 되어야 시험목록이 나타남)

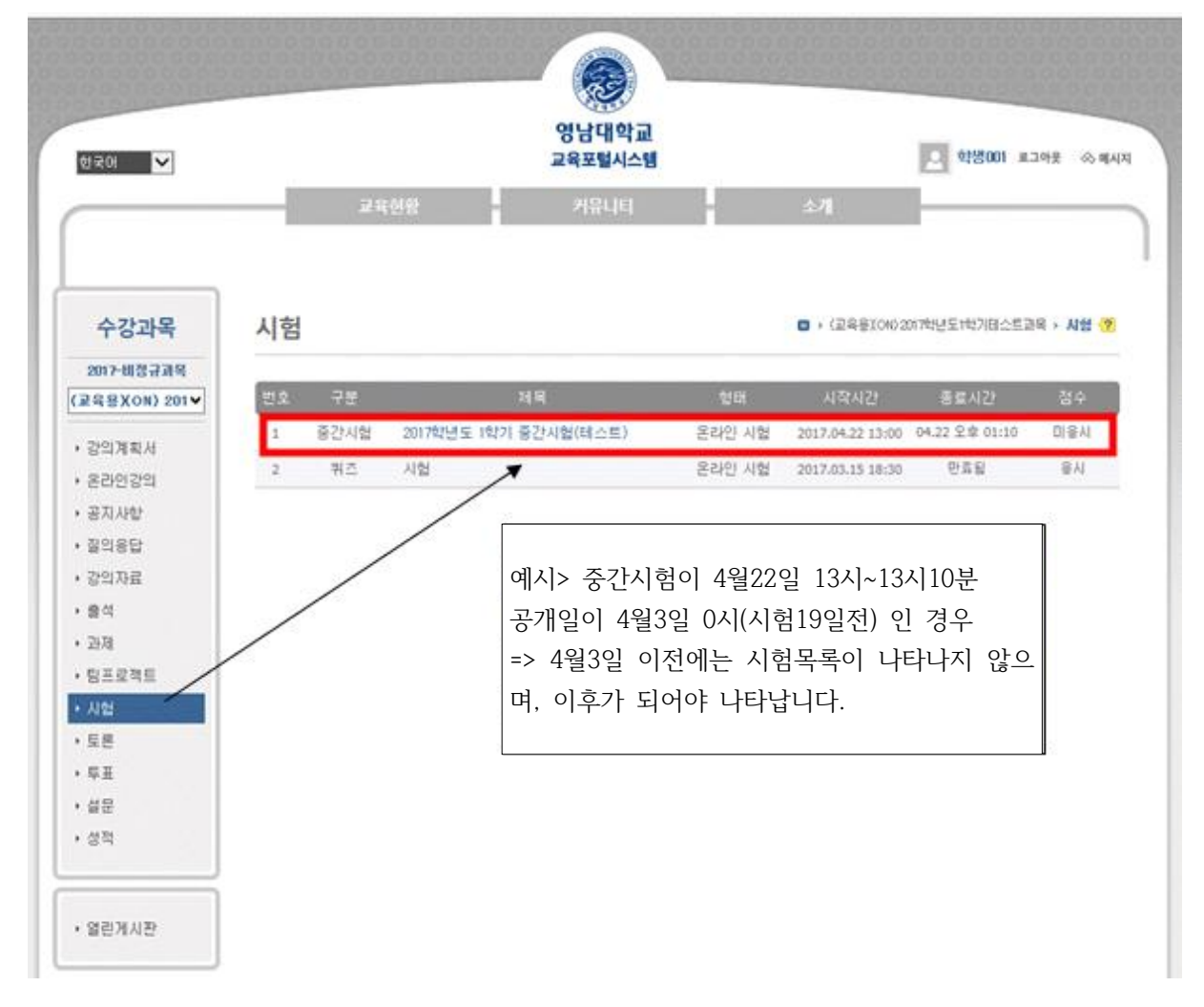

2. "시험제목"을 클릭하면 아래와 같이 시험상세정보와 시험주의 사항이 나타나며
 시험주의 사항 중 · 시험화면 테스트 를 클릭하여 시험응시 전에 테스트를 실시합니다.
 (시험정보, 시험주의 사항, 시험화면테스트는 시험응시 시간 전에 확인할 수 있습니다.)

| 2017년 10 전 10 10 10 10 10 10 10 10 10 10 10 10 10                                                                                                    | 307-11월2749           (24월 X00) 201           · 응감계정처           · 응감계정처           · 응감계정처           · 응감계정처           · 응감계정처           · 응감시설           · 공기사관           · 공기사관           · 공기사관           · 공기사관           · 공기사관           · 공기사관           · · · · · · · · · · · · · · · · · · ·                                                                                                    | 수강과목             | 시험 · (교육분ICNO 3017박년도1박기테스트교복 · 사                                                                                                    |
|----------------------------------------------------------------------------------------------------|----------------------------------------------------------------------------------------------------|------------------|----------------------------------------------------------------------------------------------------|
| 체비         20172년년도 1억기 중감사했(테소트)           경의자회사         23120323           경기자차         23120323           경기자차         2317.04.22 13:00           결의자료         정법 / 건간           정도로적트         사업/건           정도로적트         사업/건           정수 공개         비공개           모르         정수 공개           비공개         ····································                                                                                                    | · 김익계정처         · 김익계정처           · 공입계정처         · 공입기정치           · 공입이정치         · · · · · · · · · · · · · · · · · · ·                                                                                                    | 2017-비정규과목       |                                                                                                    |
| 작의 계획 사 입 가 보 주진 시 입 · · · · · · · · · · · · · · · · · ·                                                                                                    | · 영양계황처         시철구별         용감//성           · 영양지황처         · 시철수별         용감//성           · 영양지황감         · 시험/···································                                                                                                    | 교육왕XON) 201♥     | 제목 2017학년도 1학기 중간사업(테스트)                                                                                                    |
| 응과 3 2 2 2 2 2 2 2 2 2 2 2 2 2 2 2 2 2 2                                                                                                    | 2 관련정함의         시 법설택         온라인 시법           경기사감         2017.04.22 1300           강의자료         ····································                                                                                                    | 강의계획서            | 시험구분 중간시험                                                                                                    |
| 정치사항         시역시간         2017.04.22 1300           영의자료         응로시간         2017.04.22 1310           영식         시설시간         10 분           경제         배정         14 정           명프로액트         사업         전           사업         명신 시험을 치료기 간에 반드시 컴퓨터와 인터넷 상태를 정갑합니다         -           - 사업을 시작하기 전에 방문사 컴퓨터와 인터넷 상태를 정갑합니다         -         -           - 사업을 시작하기 전에 방문사 컴퓨터와 인터넷 상태를 정갑합니다         -         -           - 사업을 시작하기 전에 방문사 컴퓨터와 인터넷 상태를 정갑합니다         -         -           - 사업을 시작하기 전에 방문사 컴퓨터와 인터넷 상태를 정갑합니다         -         -           - 사업을 시작하기 전에 방문사 컴퓨터와 인터넷 상태를 정갑합니다         -         -           - 사업을 시작하기 전에 방문 소리고 20분들을 통로하지 응 시호원이 지료로 나오는지를 반드시 확인합니다.         -           - 이번 [지원화·반 대 수 타]로 응상파일이 정상적으로 제품되는지, 응시와면이 제료로 나오는지를 반드시 확인합니다.         -           - 사업의 시간         -         -         -           - 이번 [지원화·반 대 등 시작 이 분 시작 시간, 종료시간)사이 이만 응 시할 수 있습니다.         -         -           - 사업은 시작하는 사업시간의 학교가기 시작하고, 다 소경되면 지동 체용입니, 제용원 후면 제용시 것을 수 있습니다.         -           - 사업을 시작하면 하는데 방문 이 유지하면 하는데 나타십니다.         -         -           - 사업을 시작하면 정근로만 응시하이야 하며, 이러 참에서 시험을 볼 경우 없습니다.         -           - 사업을 시작하면 장근 이 확면을 빠져나오가나 응을 달러라도 시험시간은 철리가미 다 소견되면 자동 제용처리 입니           - 사업을 시작하면 가 가 하                                                                                                    | 정치사항<br>일의정값<br>일의정값<br>의적<br>정책         시학시간         2017.04.22 13:00           정치         동료시간         2017.04.22 13:10           정치         변경         14 30           정도로적도         체험         14 30           정도로적도         신법 적 의사 한         12 31           또한         1.2 전환 시험을 치료가 전해 방울으로 포기험들을 통료하여 응시도 등해 만터닷물이 닫혀는 딸이 없도록 대비합니다.<br>- 시험을 치적하기 전해 방울으로 도기험들을 통료하여 응시도 등해 만터닷물이 닫혀는 딸이 없도록 대비합니다.<br>- 시험을 치적하기 전해 방울으로 도기험들을 통료하여 응시도 등해 만터닷물이 닫혀는 딸이 없도록 대비합니다.<br>- 사업 시험한 면스티로 음성파일이 정상적으로 제정되는지, 응시하면에 제대로 나오는 지를 만드시 확인합니다.<br>- 사업 시험한 면스티로 음성파일이 정상적으로 제정되는지, 응시 가가(시작시간, 등도시간)사이에만 응시할 수 있습니다.<br>- 사업을 지적하면 등 정확 인 등 지원 유지가간(시작시간, 등도시간)사이에만 응시할 수 있습니다.<br>- 서법은 지정시간           2         시험시간           - 온라만, 서법은 지정한 응지간이 16:00일에 15:40여 사람을 위하여다. 사용한 수 있습니다.<br>- 서법은 지정하면 55%, 종도시간에 16:00일에 15:40여 사람을 통 수 있습니다.<br>- 서법을 시작하면 55%, 종도시간에 16:00일에 15:40여 사람을 통 수 있습니다.<br>- 서법을 시작하면 정보 것으로 이해지으로 응시기간(시작시간, 종도시간)에 약간의 시자가 있을 수 있습니다.<br>- 시법을 시작하면 정보 같은 이하지, 다 소전되면 자동 제출입니다. 제동한 수 한 입습니다.<br>- 시법을 제작하면 정보 같은 이하지 하며, 여러 참에서 사람을 통 경우 답안이 정상적으로 등록되지 않나<br>- 귀법을 만드시 하나지 않으로만 응시하이다 하며, 여러 참에서 사람을 통 경우 답안이 정상적으로 등록되지 않나<br>- 귀법을 만드시 하나지 않으로만 응시하이다 하며, 여러 참에서 사람을 통 경우 답안이 정상적으로 등록되지 않나<br>- 시법을 시작하면 중간에 해면을 빠지느? 나 봉을 달려라도 시험시간은 흘러가며 다 소전되면 자동 제출처리 팀           1. 부정변 위방자         - 시법이 지역 방문 하단에 [시험시작] 바람이 나타답니다.<br>- 시간이 되면 동간에 하단에 [지정시작] 바람이 나타답니다.           1. 사람이 지역 방도 법을 다 나타나지 않을 경우 밖에 지을 해도 것에 지, 하단이 지 않는 것이 시험을 받 수 있었다.           1. 위방 수 있어 시작 방 주 편에 제 적 등 지 않는 지 한 다.           1. 위방자 지 바람이 나타나지 않을 경우 밖에 지 할 수 있습니다.           1. 위방자 지 한 이 단하는 바람이 나타나지 않을 경우 밖에 지 한 것이 시작되는 것이 가입니다.                                                                                                    | 온라인강의            | 시험형태 온라인 시험                                                                                                    |
| 응로 시간       2017.04.22 1310         응석       계정         체정       14 정         별로 유학료       제상         제월       14 정         별로 유학료       제상         제월       14 정         물로 유학료       제상         출수 관계       비장개         보증 비 사업       시업 주 의 사 압         통료       1. 온라인 시성을 치르기 전에 반드시 접종다와 인터넷 상태를 정강합니다         - 사업을 시작하기 전에 반드시 접종다와 인터넷 상태를 정강합니다       - 사업을 위작하기 전에 반드시 접종다와 모르기감물을 중 도하여 응시도중에 인터넷장이 닫히는 일이 있도록 대비합니다.         - 아래 [시월와면 비스트]도 음성파일이 정상적으로 제공되는지, 응시와면이 제대로 나오는지를 반드시 확인입니다.       - 아래 [시월와면 비스트]도 음성파일이 정상적으로 제공되는지, 응시와 인터넷 사업을 받드시 확인입니다.         * 사업의 전       1. 온라인 시성을 치르기 전에 반드시 접종다가 이 사업을 통 수 있습니다.       - 나십 시설시간이 종료 도시간이 1400일때 1540여 시업을 통 수 있습니다.         * 사업의 전       1. 온라인 시성시간이 출료사기간(시작시간, 종료사간)사이에만 응시할 수 있습니다.       - 사업을 사업이 500, 종료사간이 1400일때 1540여 시업을 통 수 있습니다.         * 사업의 전       1. 사업의 지역 시설시간이 출리자기 시작하고, 다 소경되면 자동 제출입니다. 책을 위해 입 수 있습니다.       - 사업을 사적하면 시업시간이 출리자기 시작하고, 다 소경되면 자동 제출입니다.         * 부정책 방향자       - 시법의 지역하면 시업의 적 의 도한 등 시하이아야 하며, 여러 창에서 시법을 통 경우 없으며 정상적으로 등록되지 않습니다.       - 사업의 전 한 등 전 핵 이 시업을 통 수 있습니다.         * 사업의 전       · 사업의 전 대 인터 아이 시업을 통 수 있습니다.       - 사업의 전 가증 가장 및 사업시간이 되면 하면 이 사업의 등 전 학교에서 지역을 통 경우 법안이 정상적으로 등록되지 않습니다.         · 사업의 지역 도는 비분이 나타나지 않을 경우 페이지를 배로고 실해보시기 바업니다.       - 사업의 지역 · 비 · 사건의 도 한 다 비 · 사건의 사업시간이 통 가 이 가 말 하면 · 사건의 나타나지                                                                                                    | 프로프로 전         플로프로 전         ····································                                                                                                    | 방지사망<br>2018다    | 시작시간 2017.04.22 13:00                                                                                                    |
| 응석 33                                                                                                    | 응석 33                                                                                                    | 강의자료             | 종료시간 2017.04.22 13:10                                                                                                    |
| 과정       배정       14 전         정보로및적트       지성       정수공계       비공개         토론       투표       비용개       시 현 주 역 사 한         중감       1. 온라인 시험을 치르기 전에 반드시 컴퓨터와 인터넷 상태를 정감합니다       - 시험을 시작하기 전에 불말으한 프로그램들을 종료하여 응시도층에 인터넷량이 닫히는 말이 없도록 대비합니다.         • 이런 [ADDPU 터스트]로 음상파일이 정상적으로 패ሪ되는지, 응시와면이 제대로 나오는지를 반드시 확인합니다.       - 이런 [ADDPU 터스트]로 음상파일이 정상적으로 재성되는지, 응시와면이 제대로 나오는지를 반드시 확인합니다.         · 사업화면 비스트]로 음상파일이 정상적으로 대성되는지, 응도 시간에 지만 음시할 수 있습니다.       - 이런 [ADDPU 터스트]로 음상파일이 정상적으로 도정되는지, 응 시간이 지만 응시할 수 있습니다.         · 사업화면 비스트]로 음상파일이 지갑을 볼 수 있습니다.       - 이런 [ADDPU 터스트]로 음상파일이 지갑을 볼 수 있습니다.         · 사업화면 지정된 응지기간(시작시간, 종료시간)사이에만 음시할 수 있습니다.       - 이런 [ADDPU 터스트]로 음상파일이 지갑을 볼 수 있습니다.         · 사업화면 지정된 응지기간(시작시간, 종료시간)사이에만 음시할 수 있습니다.       - 이런 [ADDPU 테스트]로 음상파일이 지갑을 볼 수 있습니다.         · 사업시간이 50호, 종료시간에 14:00일때 13:40에 시험을 위치적하더라도 넘은 시험시간은 20분이 함)       - 시험은 서버시간을 기준으로 미력지으로 음시기간(시작시간, 종료시간)에 약간 의 시험가 있을 수 있습니다.         · 시험은 서버시간을 기준으로 미력지으로 음시기간(시작시간, 종료시간)에 약간 의 시험을 볼 수 있습니다.       - 시험을 시작하면 시험시간이 흘러가기 시작하고, 다 소전되면 자동 제출입니다.         · 사업은 반드시 하나의 참으로만 응시하이야 하며, 여러 창에서 사업을 볼 감약 대한이 감정한 수 있습니다.       - 시험은 반드시 하나의 창으로만 응시하이야 하며, 여러 창에서 사업을 볼 감만 이 감정한 가 있는데.         · 사업은 반드시 하나의 장으로만 응시하이야 하며, 여러 창에 사업을 볼 감만 이 다 소전되면 자동 제출처리 입니       - 시험은 반드시 하나의 장으로만 응지하여야 하며, 여러 창에 사업을 볼 감만 이 다 산 전되다.         · 사업은 반드시 하나의 정한 이 다 한 나타나 감은 한 한 아이지 것은 물리가 다 소전되면 가동 제출처리 입니       - 사업시작가 방을 다 바로 이 나타나 가 않을 담 다 나타나 지 않을 감하여 있지 않을 하는 이 나타나 가 안 하고 나는 이 가 가 가 있을 수 있을 하는 이 나타나 하는 가 하는 이 나타나 하는                                                                                                    | 과정       변경       14 월         정보로적트       전       전 후 의 사 한         제법       시 법 주 의 사 한         외로       시 인 주 의 사 한         1. 온라한 사형을 치르기 전에 반드시 컴퓨터와 인터넷 상태를 정갑합니다         - 시원을 시작하기 전에 방문오한 프로그램들을 중도하이 응시도중에 인터닷창이 닫히는 일이 있도록 대비합니다.         - 이번 [시업화면] 데스트]로 응성파일이 정상적으로 재행되는지, 응시와면이 제대로 나오는지를 반드시 확인합니다         · 시험의 지만 데스트]로 응성파일이 정상적으로 재행되는지, 응시와면이 제대로 나오는지를 반드시 확인합니다         · 시험시간         · 오리인 시법은 지정된 8시기간(시작시간, 종료시간)사이에만 응시할 수 있습니다.         · 시험의 지만 비스트]로 응성파일이 정상적으로 재행되는지, 응시와면이 제대로 나오는지를 반드시 확인합니다         · 시험시간         · 오리인 시법은 지정된 8시기간(시작시간, 종료시간)사이에만 응 시할 수 있습니다.         · 시험시간이 50호, 종료시간이 14:00일때 15:40에 시험을 시작하더라고 남은 시험시간은 20만이 8)         · 시험은 서버시간을 기준으로 이해지으로 용시기간(시작시간, 종료시간)에 약간의 시치가 있을 수 있습니다.         · 시험은 서버시간을 기준으로 이해지으로 용시기간(시작시간, 종료시간)에 약간의 시치가 있을 수 있습니다.         · 시험은 서버시간을 기준으로 이해지으로 용시기간(시작시간, 종료시간)에 약간의 시치가 있을 수 있습니다.         · 시험은 전도시 하나의 정으로만 응시하이야 하며, 이러 창에서 사업을 통 경우 법안이 정상적으로 등록되지 않습니         · 시험은 만드시 하나의 정으로만 응시하이야 하며, 이러 창에서 사업을 통 경우 법안이 정상적으로 등록되지 않습니         · 시험은 만드시 하나의 정으로만 응시하이야 하며, 이러 창에서 사업을 통 감각의 다소 전되면 지동 체출하고 함         · 시험은 만드시 하나의 정으로만 등시하이야 하며, 이러 창에서 사업을 통 감각 법안이 정상적으로 등록되지 않습니         · 시험은 전도시 하나의 정으로만 하는데 나타나지 않을 달러라도 사업시간은 올리가며 다 소진되면 지동 체출하고 한         · 시험의 지역 도신 변화 전에 이러 명이 나타나지 않을 담 이 나타나니다.         · 시험의 도신 변화 전 하는데 나타나지 않을 공격 때 이지를 해도 신뢰 전 한 것이 있지 않지 않지 않지 않지 않지 않지 않지 않지 않지 않지 않지 않                                                                                                    | 율석               | 시험시간 10분                                                                                                    |
| 함프로젝트<br>A선<br>토론<br>투표<br>설문<br>상적<br>정확<br>BEITALIZE<br>BEITALIZE | 함프로학료<br>정수공제 비공개<br>통료<br>통표<br>설문<br>성격<br>외 신입 수업을 치속가 전에 받도시 컴퓨터와 인터넷 상태를 정갑합니다<br>- 시험을 시작하가 전에 불량오만 프로그럼들을 통료하여 응시도움에 인터넷당하이 닫혀는 열이 없도록 대비합니다.<br>- 이런 [시험의면 데스티]로 응상파일이 정상적으로 제정되는지, 응시화면이 제대로 나오는지를 반드시 확인합니다<br>· 시험을 시작하가 전에 불량오만 프로그럼들을 통료하여 응시도움에 인터넷당하이 닫혀는 열이 없도록 대비합니다.<br>- 이런 [시험의면 데스티]로 응상파일이 정상적으로 제정되는지, 응시화면이 제대로 나오는지를 반드시 확인합니다<br>· 시험의면 데스티]로 응상파일이 정상적으로 제정되는지, 응시화면이 제대로 나오는지를 반드시 확인합니다<br>· 시험의면 데스티]로 응상파일이 정상적으로 제정되는지, 응시화면이 제대로 나오는지를 반드시 확인합니다<br>· 시험의면 데스티를 응장파일이 정상적으로 제정되는지, 응시와면이 제대로 나오는지를 반드시 확인합니다<br>· 시험의 전 전 등 시험은 지정된 응시가간(시작시간, 종료시간)하여 만 응시할 수 있습니다.<br>· 시험은 서버시간을 가준으로 미획지으로 응시가간(시작시간, 종료시간)에 약간의 시처가 있을 수 있습니다.<br>· 시험을 시작하면 사람시간이 참여 가격하고, 다 소견되면 자동 제출됩니다, 제출된 후면 제용시 할 수 있습니<br>· 시험을 시작하면 시험에 사업을 볼 수 있습니다.<br>· 시험을 시작하면 중간에 확면을 빠져나오거나 상을 달다라도 시험시간은 흘러가며 다 소진되면 자동 제출처리 됩니<br>· 시험을 시작하면 중간에 확면을 빠져나오거나 상을 달다라도 시험시간은 흘러가며 다 소진되면 자동 제출하지 됩니<br>· 시험의 되어도 버튼에 나타나지 않을 경우 페이지를 새로고원해보시기 바랍니다.<br>· 시원이 되어도 버튼에 나타나지 않을 경우 페이지를 새로고원해보시기 바랍니다.                                                                                                    | 2578             | 배점 14 점                                                                                                    |
| 사업<br>토론<br>투표<br>실문<br>성적<br>3<br>3<br>3<br>3<br>3<br>3<br>3<br>3<br>3<br>3<br>3<br>3<br>3<br>3<br>3<br>3<br>3<br>3                                                                                                    | 사업<br>토론<br>투표<br>삶은<br>성적<br>- 시험을 시작하기 전에 분응도와 프로그램들을 통료하여 응시도중에 인터넷상이 달하는 일이 있도록 대비합니다.<br>- 아리 [시험원원 데스트]로 응성파일이 정상적으로 재정되는지, 응시와면이 제대로 나오는지를 반드시 확인합니다<br>- 아리 [시험원원 데스트]로<br>- 시험원 데스트<br>- 시험원 제작<br>- 오라인 시험은 지정된 응시기간(시작시간, 종료시간)사이며만 응시할 수 있습니다.<br>- 당은 시험시간이 동료시간을 초과할 경우 종료시간)차이며만 응시할 수 있습니다.<br>- 당은 시험시간이 통료시간이 14:00일때 13:40에 시험을 시작하더라도 넣은 시험시간은 20분이 됨)<br>- 시험은 서버시간을 기준으로 이뤄지으로 응시기간(시작시간, 종료시간)에 약간의 시차가 있을 수 있습니다.<br>- 시험은 서버시간을 기준으로 이뤄지으로 응시기간(시작시간, 종료시간)에 약간의 시차가 있을 수 있습니다.<br>- 시험을 시작하면 시험시간이 흘러가기 시작하고, 다 소전되면 자동 제출입니다. 제출된 후면 제용시 할 수 있습니다.<br>- 시험을 시작하면 시험시간이 흘러가기 시작하고, 다 소전되면 자동 제출입니다. 제출된 후면 제용시 할 수 있습니<br>- 시험을 시작하면 지원 왕으로만 응시하이야 하며, 여러 창에서 시험을 볼 경우 답안이 정상적으로 등록되지 않습니<br>- 1채의 기기에서 동시에 여러면이 시험을 볼 수 있습니다.<br>- 시험을 시작하면 중간에 화면을 빠져나오거나 양을 달다라도 시험시간은 흘러가며 다 소전되면 자동 제출처리 됩니<br>- 시험을 시작하면 중간에 화면을 빠져나오거나 양을 달다라도 시험시간은 흘러가며 다 소전되면 자동 제출처리 됩니<br>- 시험을 지작하면 중간에 화면 하단에 [시험시작] 버튼이 나타답니다.<br>- 시간이 되면 하단에 [시험시작] 버튼이 나타답니다.<br>- 시간이 되면 하단에 [시험시작] 버튼이 나타답니다.                                                                                                    | <u>범프로젝트</u>     | 청수공개 비공개                                                                                                    |
| 보응<br>특표<br>실명<br>경험<br>301<br>302<br>302<br>302<br>302<br>302<br>302<br>302<br>302<br>302<br>302                                                                                                    | 보응<br>특표<br>설명<br>성적                                                                                                    | 사업               |                                                                                                    |
| <ul> <li>1. 운라인 시험을 치르기 전에 반드시 컴퓨터와 인터넷 상태를 정경합니다</li> <li>- 시험을 시작하기 전에 불필요한 프로그램들을 통료하여 응시도움에 인터넷량이 달하는 일이 없도록 대비합니다.</li> <li>- 아래 [시험와면 테스트]로 응성파일이 정상적으로 재생되는지, 응시와면이 제대로 나오는지를 반드시 확인합니다.</li> <li>- 사업화면 테스트]로 응성파일이 정상적으로 재생되는지, 응시와면이 제대로 나오는지를 반드시 확인합니다.</li> <li>- 사업체간에 전체</li> <li>- 온라인 시험은 지정된 응시기간(시작시간, 종료시간)사이에만 응시할 수 있습니다.</li> <li>- 남은 시험시간이 종료시간을 초과할 경우 종료시간까지만 시험을 볼 수 있습니다.</li> <li>(시험시간이 50분, 종료시간에 14:00일때 13:40여 시험을 시작하더라도 넣은 시험시간은 20분이 용)</li> <li>- 시험은 서버시간을 기준으로 미뤄지므로 응시기간(시작시간, 종료시간)에 약간의 시차가 있을 수 있습니다.</li> <li>- 시험을 시작하면 지원시간이 흘러가기 시작하고, 다 소전되면 자동 제송됩니다. 제송된 후면 제용시 할 수 있습니다.</li> <li>- 시험을 시작하면 정으로만 응시하여야 하며, 여러 창에서 시험을 볼 경우 답안이 정상적으로 등록되지 않습니다.</li> <li>- 시험을 시작하면 정간에 의면의 시험을 볼 수 있습니다.</li> <li>- 시험을 시작하면 중간에 의면을 빠져나오거나 경을 달려라도 시험시간은 흘러가며 다 소전되면 자동 제송처리 됩니다.</li> <li>- 시험을 시작하면 중간에 의면을 빠져나오거나 경을 달려라도 시험시간은 흘러가며 다 소전되면 자동 제송처리 됩니다.</li> <li>- 시험을 시작하면 중간에 의면을 빠져나오거나 경을 달려라도 시험시간은 흘러가며 다 소전되면 자동 제송처리 됩니다.</li> <li>- 시험의 지역는 버튼이 나타남지 않을 경우 페이지를 새로고형해보시기 바랍니다.</li> <li>- 시한이 되어도 버튼이 나타나지 않을 경우 페이지를 새로고형해보시기 바랍니다.</li> </ul>                                                                                                    | <ul> <li>▲ 유럽</li> <li>▲ 유럽</li> <li>▲ 유럽&lt;</li></ul>                                                                                                    | 5<br>5<br>5<br>5 | 시 혐 주 의 사 함                                                                                                    |
| <ul> <li>- 사업을 시작하기 전에 불물요한 프로그럼들을 종료하여 응시도중에 인터넷창이 닫히는 옆이 없도록 대비합니다.</li> <li>- 아래 [시업화면 데스티]로 음상파일이 정상적으로 재생되는지, 응시와면이 제대로 나오는지를 반드시 확인합니다.</li> <li>· 사업의 전 데스티]로 음상파일이 정상적으로 재생되는지, 응시와면이 제대로 나오는지를 반드시 확인합니다.</li> <li>· 사업의 전 데스티]로 음상파일이 정상적으로 재생되는지, 응시와면이 제대로 나오는지를 반드시 확인합니다.</li> <li>· 사업의 전 데스티]로 음상파일이 정상적으로 재생되는지, 응시와면이 제대로 나오는지를 반드시 확인합니다.</li> <li>· 사업의 전 데스티]로 음상파일이 정상적으로 재생되는지, 응시와면이 제대로 나오는지를 반드시 확인합니다.</li> <li>· 사업의 전 이 불물요 지정된 음시기간(시작시간, 종료시간)사이면만 음시할 수 있습니다.</li> <li>· 남은 시행시간이 동료시간의 14:00일때 13:40여 시험을 지작하더라도 남은 시행시간은 20분이 됨)</li> <li>· 사업은 서버시간을 기준으로 미해지므로 음시기간(시작시간, 종료시간)에 약간의 시차가 있을 수 있습니다.</li> <li>· 사업을 시작하면 지정시간이 흘러가기 시작하고, 다 소진되면 자동 제출됩니다. 제출된 후면 제응시 할 수 없습니다.</li> <li>· 사업은 전도시 하나의 왕으로만 음시하여야 하며, 여러 왕에서 시험을 볼 경우 답안이 정상적으로 등록되지 않습니다.</li> <li>· 시업을 시작하면 중간에 화면을 빠지나오거나 왕을 달더라도 시험시간은 흘러가며 다 소진되면 자동 재출처리 됩니다</li> <li>· 사업의 지작하면 중간에 화면을 빠지나오거나 왕을 달더라도 시험시간은 흘러가며 다 소진되면 자동 재출처리 됩니다</li> <li>· 사업의 지작하면 중간에 화면을 빠지나오거나 왕을 달더라도 시험시간은 흘러가며 다 소진되면 자동 재출처리 됩니다</li> <li>· 사업의 지작하면 중간에 화면을 바지나오거나 왕을 달더라도 시험시간은 흘러가며 다 소진되면 자동 재출처리 됩니다</li> <li>· 사업의 지작하면 중간에 화면을 빠지나오거나 왕을 달더라도 시험시간은 흘러가며 다 소진되면 자동 재출처리 됩니다</li> <li>· 사업의 지작이 되면 화단에 [시험시작] 버튼이 나타냅니다.</li> <li>· 시간이 되면 화단에 [시험시작] 버튼이 나타냅니다.</li> <li>· 시간이 되면 화단에 나타나지 않을 경우 페이지를 새로고원해보시기 바랍니다.</li> </ul>                                                                                                    | <ul> <li>- 시험을 시작하기 전에 불량요한 프로그램들을 풍로하여 응시도중에 인터넷창이 닫히는 열이 없도록 대비합니다.</li> <li>- 마렌 [시험화면 텍스트]로 음상파일이 정상적으로 재정되는지, 응시화면이 제대로 나오는지를 반드시 확인합니다.</li> <li>- 마렌 [시험화면 텍스트]로 음상파일이 정상적으로 재정되는지, 응시화면이 제대로 나오는지를 반드시 확인합니다.</li> <li>- 사업시간</li> <li>- 오라인 시험은 지정된 응시기간(시작시간, 종료시간)사이에만 응시할 수 있습니다.</li> <li>- 남은 시험시간이 동료시간이 14:00일때 13:40에 시험을 시작하더라도 넘은 시험시간은 20분이 용)</li> <li>- 시험을 시작하면 시험시간이 흥려가기 시작하고, 다 소진되면 자동 제출됩니다. 제출된 후면 제응시 할 수 있습니다.</li> <li>- 시험을 시작하면 시험시간이 흘러가기 시작하고, 다 소진되면 자동 제출됩니다. 제출된 후면 제응시 할 수 있습니다.</li> <li>- 시험을 시작하면 시험시간이 흘러가기 시작하고, 다 소진되면 자동 제출됩니다. 제출된 후면 제응시 할 수 있습니다.</li> <li>- 시험을 신작하면 지원시간이 흘러가기 시작하고, 다 소진되면 자동 제출됩니다. 제출된 후면 제응시 할 수 있습니다.</li> <li>- 시험을 신작하면 지원시간이 흘러가기 시작하고, 다 소진되면 자동 제출됩니다. 제출된 후면 제응시 할 수 있습니다.</li> <li>- 시험을 시작하면 지원시간이 확면 하며, 여러 창에서 시험을 볼 경우 답안이 청상적으로 등록되지 않습니</li> <li>- 지험을 시작하면 중간에 위면될 빠져나오거나 경을 닫더라도 시험시간은 흘러가며 다 소진되면 자동 제출처리 된다.</li> <li>- 시간이 되면 하단에 [시험시작] 버튼이 나타냅니다.</li> <li>- 시간이 되면 하단에 [시험시작] 버튼이 나타냅니다.</li> <li>- 시간이 되면 하단에 [시험시작] 버튼이 나타냅니다.</li> <li>- 시간이 되면 하단에 [시험시작] 버튼이 나타냅니다.</li> <li>- 시간이 되면 하단에 [시험시작] 버튼이 나타냅니다.</li> <li>- 시간이 되면 하단에 [시험시작] 버튼이 나타냅니다.</li> <li>- 시간이 되면 하단에 나타나지 않을 경우 페이지를 새로고실해보시기 바랍니다.</li> <li>- 시간이 되어도 버튼이 나타나지 않을 경우 페이지를 새로고실해보시기 바랍니다.</li> </ul>                                                                                                    | <b>デエ</b><br>仏学  | 1. 온라인 시험을 치르기 전에 반드시 컴퓨터와 인터넷 상태를 정경합니다                                                                                                    |
| <ul> <li>아메 (지입화한 데르트)도 음양파들이 양양적으로 제공되는지, 등지되는데 제태로 다운은지 확단합니다.</li> <li>(지입최진 데르트)</li> <li>2. 시험시간</li> <li>온라인 시험은 지정된 응시기간(시작시간, 종료시간)사이에만 응시할 수 있습니다.</li> <li>- 남은 시험시간이 흥료시간이 동료시간에 14:00일때 13:40에 시험을 볼 수 있습니다.</li> <li>- 시험은 서버시간을 기준으로 미획지므로 응시기간(시작시간, 종료시간)에 약간의 시차가 있을 수 있습니다.</li> <li>- 시험을 시작하면 시험시간이 흘러가기 시작하고, 다 소진되면 자동 제용됩니다. 제출된 후면 제용시 할 수 없습니다.</li> <li>- 시험은 만드시 하나의 참으로만 응시하여야 하며, 여러 참에서 시험을 볼 경우 답안이 정상적으로 등록되지 않습니다.</li> <li>- 시험을 시작하면 정간에 의견명이 시험을 볼 수 없습니다.</li> <li>- 시험을 시작하면 중간에 화면을 빠져나오거나 참을 달더라도 시험시간은 흘러가며 다 소진되면 자동 제출처리 됩니다.</li> <li>- 시험을 시작하면 중간에 화면을 빠져나오거나 참을 달더라도 시험시간은 흘러가며 다 소진되면 자동 제출처리 됩니다.</li> <li>- 시험의 되면에 나타나지 않을 경우 페이지를 새로고원해보시기 바랍니다.</li> <li>- 시간이 되어도 버튼이 나타나지 않을 경우 페이지를 새로고원해보시기 바랍니다.</li> </ul>                                                                                                    | - 이혜 [전철화관 대스트] 또 음양파일이 양양적으로 제공되는지, 공지화원이 체례로 다운은지를 만든지 적관합니다<br>(지철화관 대스트]<br>- 이혜 [전철화관 대스트]<br>- 이혜 [전철화관 대스트]<br>- 이혜 [전철화관 대스트]<br>- 이혜 [전철화관 대스트]<br>- 이혜 [전철화관 대스트]<br>- 이혜 [전철화관 대스트]<br>- 이혜 [전철화관 대스트]<br>- 이희 [전철화관 대스트]<br>- 이희 [전철화관 대스트]<br>- 이철 [전철화관 대스트]<br>- 이철 [전철화관 대스트]<br>- 이철 [전철화관 대스트]<br>- 이철 [전철화관 대스트]<br>- 이철 [전철화관 대스트]<br>- 이철 [전철화관 대스트]<br>- 이철 [전철화관 대스트]<br>- 이철 [전철화관 대스트]<br>- 이철 [전철화관 대스트]<br>- 이철 [전철화관 대스트]<br>- 이철 [전철화관 대스트]<br>- 이철 [전철화관 대스트]<br>- 이행 [전화 [전화 편]]<br>- 이희 [전화 [전화 편]]<br>- 이희 [전화 [전화 [전화]]<br>- 이희 [전화 [전화 [전화]]<br>- 이희 [전화 [전화 [전화]]<br>- 이희 [전화 [전화]]<br>- 이희 [전화 [전화 [전화]]<br>- 이희 [전화 [전화 [전화]]<br>- 이희 [전화 [전화 [전화]]<br>- 이희 [전화 [전화]]<br>- 이희 [전화 [전화 [전]]<br>- 이희 [전화 [전화 [전]]]<br>- 이희 [전화 [전화 [전]]]<br>- 이희 [전화 [전]]<br>- 이희 [전화 [전]]<br>- 이희 [전화 [전]]<br>- 이희 [전화 [전]]<br>- 이희 [전화 [전]]<br>- 이희 [전화 [전]]<br>- 이희 [전화 [전]]<br>- 이희 [전화 [전]]<br>- 이희 [전화 [전]]<br>- 이희 [전화 [전]]<br>- 이희 [[[]]<br>- 이희 [[]]<br>- 이희 [[]]<br>- 이]<br>- 이 | 성적               | <ul> <li>사형을 시작하기 전해 불필요한 프로그램들을 종료하여 응시도중에 인터넷량이 닫히는 일이 없도록 대비합니다.</li> <li>이번 [지수학대 문소트]은 유성권인이 정상적으로 개체되는것, 유사학대에 관객은 나오는것은 바로나 합이하는 [1]</li> </ul> |
| 응린계시간:<br>                                                                                                    | <ul> <li>SE에서관</li> <li>2. 시행시간</li> <li>2. 시행시간이 종료시간을 초과할 경우 종료시간까지만 시험을 볼 수 있습니다.<br/>(시험시간이 향분, 종료시간이 14:00일때 13:40에 시험을 시작하더라도 남은 시험시간은 20분이 됨)</li> <li>4. 시험은 서버시간을 기준으로 이휘지므로 용시기간(시작시간, 종료시간)에 약간의 시차가 있을 수 있습니다.</li> <li>4. 시험을 시작하면 시험시간이 흘러가기 시작하고, 다 소진되면 자동 제출됩니다. 제출된 후면 제응시 할 수 있습니다.</li> <li>4. 시험은 반드시 하나의 참으로만 응시하여야 하며, 여러 창에서 사업을 볼 경우 답안이 청상적으로 등록되지 않습니</li> <li>1개의 기기에서 동시에 여러명이 시험을 볼 수 있습니다.</li> <li>4. 시험시작에면 정단에 하단에 [시험시작] 버튼이 나타냅니다.</li> <li>4. 시험시작시간이 되면 하단에 [시험시작] 버튼이 나타냅니다.</li> <li>4. 시험시작시간이 되면 하단에 [시험시작] 버튼이 나타냅니다.</li> <li>4. 시험시작시간이 되면 하단에 [시험시작] 버튼이 나타냅니다.</li> <li>4. 시험시작시간이 되면 하단에 [시험시작] 버튼이 나타냅니다.</li> <li>4. 시험시작시간이 되면 하단에 [시험시작] 버튼이 나타냅니다.</li> <li>4. 시험이 되어도 버튼이 나타나지 않을 경우 페이지를 새로고침해보시기 바랍니다.</li> </ul>                                                                                                    |                  | - 아메 [시험와만 테슬트]도 등장파일이 영양적으로 세양되는지, 중시와만이 세대도 나오는지를 만드시 확인합니다. → 시험화면 테슬트                                                                              |
| 응린계시판: 2. 시험시간 - 온라인 시험은 지정된 응시기간(시작시간, 종료시간)사이예만 응시할 수 있습니다 남은 시험시간이 동료시간을 초과할 경우 종료시간까지만 시험을 볼 수 있습니다. (시험시간이 50분, 종료시간이 14:00일때 13:40에 시험을 시작하더라도 남은 시험시간은 20분이 됨) - 시험은 서버시간을 기준으로 미뤄지므로 응시기간(시작시간, 종료시간)에 약간의 시차가 있을 수 있습니다 시험을 시작하면 시험시간이 흘러가기 시작하고, 다 소진되면 자동 제출됩니다. 제출된 후엔 재응시 할 수 있습니다. 3. 부정병위방지 - 시험은 반드시 하나의 창으로만 응시하여야 하며, 여러 창에서 시험을 볼 경우 답안이 청상적으로 등록되지 않습니다 시험을 시작하면 중간에 화면을 빠져나오거나 강을 던더라도 시험시간은 흘러가며 다 소진되면 자동 제출처리 됩니다. 4. 시험시작시간이 되면 화단에 [시험시작] 버튼이 나타냅니다 시간이 되어도 버튼이 나타나지 않을 경우 페이지를 새로고침해보시기 바랍니다. 19일 후 시험이 시작됩니다.                                                                                                    | 응원계시판:<br>2. 시험시간<br>- 오라인 시험은 지정된 응시기간(시작시간, 종료시간)사이예만 응시할 수 있습니다.<br>- 남은 시험시간이 종료시간을 초과할 경우 종료시간까지만 시험을 볼 수 있습니다.<br>- 남은 시험시간이 50분, 종료시간이 14:00일때 13:40에 시험을 시작하더라도 남은 시험시간은 20분이 됨)<br>- 시험은 서버시간을 기준으로 미뤄지으로 응시기간(시작시간, 종료시간)에 약간의 시차가 있을 수 있습니다.<br>- 시험을 시작하면 시험시간이 흘러가기 시작하고, 다 소전되면 자동 제출됩니다. 제출된 후면 제응시 할 수 없습니<br>3. 부정행위방지<br>- 시험은 반드시 하나의 참으로만 응시하여야 하며, 여러 참에서 시험을 볼 경우 답안이 정상적으로 등록되지 않습니<br>- 1개의 기기에서 동시에 여러명이 시험을 볼 수 없습니다.<br>- 시험을 시작하면 중간에 화면을 빠져나오거나 왕을 달더라도 시험시간은 흘러가며 다 소전되면 자동 제출처리 됩니<br>4. 시험시작시간이 되면 하단에 [시험시작] 버튼이 나타납니다.<br>- 시간이 되어도 버튼이 나타나지 않을 경우 페이지를 새로고함해보시기 바랍니다.                                                                                                    |                  |                                                                                                    |
| <ul> <li>- 온라면 시험은 지정된 용시기간(시작시간, 종료시간)사이에만 응시할 수 있습니다.</li> <li>- 남은 시험시간이 종료시간을 초과할 경우 종료시간까지만 사업을 볼 수 있습니다.</li> <li>(시험시간이 50분, 종료시간이 14:00일때 13:40에 시험을 시작하더라도 남은 시험시간은 20분이 됨)</li> <li>- 시험은 서버시간을 기준으로 미력지으로 응시기간(시작시간, 종료시간)에 약간의 시차가 있을 수 있습니다.</li> <li>- 시험을 시작하면 시험시간이 흘러가기 시작하고, 다 소전되면 자동 제출됩니다. 제출된 후면 재응시 할 수 없습니다.</li> <li>- 시험을 시작하면 지원시간이 흘러가기 시작하고, 다 소전되면 자동 제출됩니다. 제출된 후면 재응시 할 수 없습니다.</li> <li>- 시험은 만드시 하나의 참으로만 응시하여야 하며, 여러 창에서 시험을 볼 경우 답안이 정상적으로 등록되지 않습니다.</li> <li>- 시험을 시작하면 중간에 화면을 빠져나오거나 창을 달더라도 시험시간은 흘러가며 다 소진되면 자동 제출처리 됩니다.</li> <li>- 시험을 시작하면 중간에 희면을 빠져나오거나 창을 달더라도 시험시간은 흘러가며 다 소진되면 자동 제출처리 됩니다.</li> <li>- 시험의 되어도 버튼이 나타나지 않을 경우 페이지를 새로고침해보시기 바랍니다.</li> </ul>                                                                                                    | <ul> <li>- 온라면 시험은 지정된 동시기간(지적시간, 동료시간)사이예만 동시할 수 있습니다.</li> <li>- 남은 시험시간이 종료시간을 초과할 경우 종료시간까지만 시험을 볼 수 있습니다.</li> <li>- 시험은 서버시간을 기준으로 이뤄지으로 응시기간(시작시간, 종료시간)에 약간의 시차가 있을 수 있습니다.</li> <li>- 시험을 시작하면 시험시간이 흘러가기 시작하고, 다 소진되면 자동 제출됩니다. 제출된 후면 제응시 할 수 없습니다.</li> <li>- 시험을 반드시 하나의 참으로만 응시하여야 하며, 여러 창에서 시험을 볼 경우 답안이 정상적으로 등록되지 않습니</li> <li>- 1개의 기기에서 동시에 여러명이 시험을 볼 수 있습니다.</li> <li>- 시험을 시작하면 중간에 화면을 빠져나오거나 창을 달더라도 시험시간은 흘러가며 다 소진되면 자동 제출처리 됩니다.</li> <li>- 시험의 지작시간이 되면 하단에 [시험시작] 버튼이 나타냅니다.</li> <li>- 시간이 되어도 버튼이 나타나지 않을 경우 페이지를 새로고침해보시기 바랍니다.</li> <li>- 시간이 되어도 버튼이 나타나지 않을 경우 페이지를 새로고침해보시기 바랍니다.</li> </ul>                                                                                                    | 열린게시판            | 2. 시험시간                                                                                                    |
| 응은 제외적인에 공표적인과 14:00일때 13:40에 시험을 시작하더라도 남은 사형시간은 20분이 됨)<br>- 시험은 서버시간을 기준으로 이뤄지므로 응시기간(시작시간, 종료시간)에 약간의 시차가 있을 수 있습니다.<br>- 시험을 시작하면 시험시간이 흘러가기 시작하고, 다 소전되면 자동 제출됩니다. 제출된 후연 채응시 할 수 없습니다.<br>3. 부정행위방지<br>- 시험은 만드시 하나의 참으로만 응시하이야 하며, 여러 참에서 시험을 볼 경우 답안이 정상적으로 등록되지 않습니다.<br>- 1개의 기기에서 동시에 여러명이 시험을 볼 수 없습니다.<br>- 시험을 시작하면 중간에 화면을 빠져나오거나 참을 달더라도 시험시간은 흘러가며 다 소전되면 자동 제출처리 됩니다<br>4. 시험시작시간이 되면 하단에 [시험시작] 바툰이 나타냅니다.<br>- 시간이 되어도 버튼이 나타나지 않을 경우 페이지를 새로고침해보시기 바랍니다.                                                                                                    | (시험시간이 50분, 종료사간이 14:00일때 13:40에 시험을 시작하더라도 남은 시험시간은 20분이 됨)<br>- 시험은 서버시간을 기준으로 이뤄지므로 응시기간(시작시간, 종료시간)에 약간의 시차가 있을 수 있습니다.<br>- 시험을 시작하면 시험시간이 흘러가기 시작하고, 다 소진되면 자동 제출됩니다. 제출된 후면 제응시 할 수 있습니<br>3. 부정행위방지<br>- 시험은 반드시 하나의 창으로만 응시하여야 하며, 이러 창에서 시험을 볼 경우 답안이 정상적으로 등록되지 않습니<br>1개의 기기에서 동시에 여러명이 시험을 볼 수 없습니다.<br>- 시험을 시작하면 중간에 의면을 빠져나오거나 경을 덜더라도 시험시간은 흘러가며 다 소진되면 자동 제출처리 됩니<br>4. 사업시작사간이 되면 하단에 [시험시작] 바른이 나타납니다.<br>- 시간이 되어도 버튼이 나타나지 않을 경우 페이지를 새로고정해보시기 바랍니다.<br>19일 후 시험이 시작됩니다.                                                                                                    |                  | - 온라인 사업은 지생된 응시기간(시작시간, 종료시간)사이에만 응시할 수 있습니다.<br>- 남은 시해시간에 좋르시간은 초개한 것은 좋르시간까지만 시험을 볼 수 있습니다.                                                        |
| <ul> <li>시험은 서버시간을 기준으로 미뤄지므로 응시기간(시작시간, 종료시간)에 약간의 시차가 있을 수 있습니다.</li> <li>시험을 시작하면 시험시간이 흘러가기 시작하고, 다 소진되면 자동 제출됩니다. 제출된 후면 채응시 할 수 없습니다.</li> <li>시험은 반드시 하나의 창으로만 응시하이야 하며, 여러 창에서 시험을 볼 경우 답안이 청상적으로 등록되지 않습니다.</li> <li>1개의 기기에서 동시에 여러명이 시험을 볼 수 있습니다.</li> <li>시험을 시작하면 중간에 화면을 빠져나오거나 창을 달더라도 시험시간은 흘러가며 다 소진되면 자동 제출처리 됩니다.</li> <li>시험을 시작하면 중간에 화면을 빠져나오거나 창을 달더라도 시험시간은 흘러가며 다 소진되면 자동 제출처리 됩니다.</li> <li>시간이 되면 하단에 [시험시작] 버튼이 나타납니다.</li> <li>시간이 되어도 버튼이 나타나지 않을 경우 페이지를 새로고침해보시기 바랍니다.</li> </ul>                                                                                                    | <ul> <li>시험은 서버시간을 기준으로 미뤄지므로 응시기간(시작시간, 종료시간)에 약간의 시차가 있을 수 있습니다.</li> <li>시험을 시작하면 시험시간이 흘러가기 시작하고, 다 소진되면 자동 제출됩니다. 제출된 후면 제응시 할 수 있습니다.</li> <li>시험은 반드시 하나의 왕으로만 응시하여야 하며, 여러 창에서 시험을 볼 경우 답안이 정상적으로 등록되지 않습니</li> <li>1개의 기기에서 동시에 여러명이 시험을 볼 수 있습니다.</li> <li>시험을 시작하면 중간에 화면을 빠져나오거나 창을 달더라도 시험시간은 흘러가며 다 소진되면 자동 제출처리 됩니</li> <li>시험을 시작하면 중간에 화면을 빠져나오거나 창을 달더라도 시험시간은 흘러가며 다 소진되면 자동 제출처리 됩니</li> <li>시험의 지작하면 중간에 화면을 빠져나오거나 창을 달더라도 시험시간은 흘러가며 다 소진되면 자동 제출처리 됩니</li> <li>시 지험시작시간이 되면 하단에 [시험시작] 버튼이 나타납니다.</li> <li>시간이 되어도 버튼이 나타나지 않을 경우 페이지를 새로고형해보시기 바랍니다.</li> </ul>                                                                                                    |                  | (사형시간이 50분, 종료시간이 14:00일때 13:40에 시험을 시작하더라도 남은 사형시간은 20분이 됨)                                                                                           |
| <ul> <li>- 시험을 시작하면 시험시간이 흘러가기 시작하고, 다 소진되면 자동 제출됩니다. 제출된 후면 재응시 할 수 없습니다</li> <li>3. 부정편위방지</li> <li>- 시험은 반드시 하나의 참으로만 응시하여야 하며, 여러 창에서 시험을 볼 경우 답안이 정상적으로 등록되지 않습니다.</li> <li>- 1개의 기기에서 동시에 여러명이 시험을 볼 수 없습니다.</li> <li>- 시험을 시작하면 중간에 확면을 빠져나오거나 꿈을 달더라도 시험시간은 흘러가며 다 소진되면 자동 제출처리 됩니!</li> <li>4. 시험시작시간이 되면 하단에 [시험시작] 버튼이 나타납니다.</li> <li>- 시간이 되어도 버튼이 나타나지 않을 경우 페이지를 새로고침해보시기 바랍니다.</li> </ul>                                                                                                    | <ul> <li>- 시험을 시작하면 시험시간이 흘러가기 시작하고, 다 소진되면 자동 제출됩니다. 제출된 후면 제응시 할 수 없습니</li> <li>3. 부정행위방지 <ul> <li>- 시험은 반드시 하나의 참으로만 응시하여야 하며, 여러 창에서 시험을 볼 경우 답안이 정상적으로 등록되지 않습니</li> <li>- 1개의 기기에서 동시에 여러명이 시험을 볼 수 있습니다.</li> <li>- 시험를 시작하면 중간에 화면을 빠져나오거나 창을 달더라도 시험시간은 흘러가며 다 소진되면 자동 제출처리 됩니</li> </ul> </li> <li>4. 시험시작시간이 되면 하단에 [시험시작] 버튼이 나타납니다. <ul> <li>- 시간이 되어도 버튼이 나타나지 않을 경우 페이지를 새로고침해보시기 바랍니다.</li> </ul> </li> <li>19일 후 시험이 시작됩니다.</li> </ul>                                                                                                    |                  | - 시험은 서버시간을 기준으로 미뤄지므로 응시기간(시작시간, 종료시간)에 약간의 시차가 있을 수 있습니다.                                                                                            |
| <ul> <li>9. 부정행위방지</li> <li>- 시험은 반드시 하나의 창으로만 응시하여야 하며, 여러 창에서 시험을 볼 경우 답안이 정상적으로 등록되지 않습니다.</li> <li>- 1개의 기기에서 동시에 여러명이 시험을 볼 수 없습니다.</li> <li>- 시험을 시작하면 중간에 화면을 빠져나오거나 창을 달더라도 시험시간은 흘러가며 다 소진되면 자동 제출처리 됩니다</li> <li>4. 시험시작시간이 되면 하단에 [시험시작] 버튼이 나타납니다.</li> <li>- 시간이 되어도 버튼이 나타나지 않을 경우 페이지를 새로고침해보시기 바랍니다.</li> </ul>                                                                                                    | <ul> <li>9. 부정행위방지</li> <li>- 시험은 반드시 하나의 항으로만 응시하여야 하며, 여러 창에서 시험을 볼 경우 답안이 정상적으로 등록되지 않습니 <ul> <li>- 1개의 기기에서 동시에 여러명이 시험을 볼 수 없습니다.</li> <li>- 시험을 시작하면 중간에 화면을 빠져나오거나 경을 달더라도 시험시간은 흘러가며 다 소진되면 자동 제출처리 됩니</li> </ul> </li> <li>4. 사업시작사간이 되면 하단에 [시험사작] 버튼이 나타납니다. <ul> <li>- 시간이 되어도 버튼이 나타나지 않을 경우 페이지를 새로고침해보시기 바랍니다.</li> </ul> </li> <li>19일 후 시험이 시작됩니다.</li> </ul>                                                                                                    |                  | - 시험을 시작하면 시험시간이 흘러가기 시작하고, 다 소진되면 자동 제출됩니다. 제출된 후면 재응시 할 수 없습니다                                                                                       |
| <ul> <li>시험은 반드시 하나의 왕으로만 응시하여야 하며, 여러 창에서 시험을 볼 경우 답안이 정상적으로 등록되지 않습니다.</li> <li>1개의 기기에서 동시에 여러명이 시험을 볼 수 없습니다.</li> <li>시험을 시작하면 중간에 화면을 빠져나오거나 강을 달더라도 시험시간은 흘러가며 다 소진되면 자동 제출처리 됩니!</li> <li>시험의 지작시간이 되면 하단에 [시험시작] 버튼이 나타납니다.</li> <li>시간이 되어도 버튼이 나타나지 않을 경우 페이지를 새로고침해보시기 바랍니다.</li> </ul>                                                                                                    | <ul> <li>시험은 반드시 하나의 항으로만 응시하여야 하며, 여러 창에서 시험을 볼 경우 답안이 정상적으로 등록되지 않습니</li> <li>1개의 기기에서 동시에 여러명이 시험을 볼 수 없습니다.</li> <li>시험을 시작하면 중간에 화면을 빠져나오거나 창을 달더라도 시험시간은 흘러가며 다 소진되면 자동 제출처리 됩니</li> <li>시 시험시작시간이 되면 하단에 [시험시작] 버튼이 나타납니다.</li> <li>시간이 되어도 버튼이 나타나지 않을 경우 페이지를 새로고침해보시기 바랍니다.</li> </ul> 19일 후 시험이 시작됩니다.                                                                                                    |                  | 3. 부정행위방지                                                                                                    |
| - 1개의 기기에서 동시에 여러명이 사업을 볼 수 있습니다.<br>- 시험을 시작하면 중간에 확면을 빠져나오거나 왕을 던더라도 시험시간은 흘러가며 다 소진되면 자동 제출처리 됩니!<br>4. 사업시작시간이 되면 하단에 [시험시작] 버튼이 나타납니다.<br>- 시간이 되어도 버튼이 나타나지 않을 경우 페이지를 새로고침해보시기 바랍니다.<br>19일 후 시험이 시작됩니다.                                                                                                    | - 1개의 기기에서 동시에 여러명이 시험을 볼 수 없습니다.<br>- 시험을 시작하면 중간에 화면을 빠져나오거나 창을 달더라도 시험시간은 흘러가며 다 소진되면 자동 제출처리 됩니<br>4. 사험시작시간이 되면 하단에 [시험시작] 버튼이 나타납니다.<br>- 시간이 되어도 버튼이 나타나지 않을 경우 페이지를 새로고침해보시기 바랍니다.<br>19일 후 시험이 시작됩니다.                                                                                                    |                  | - 시험은 반드시 하나의 창으로만 응시하여야 하며, 여러 창에서 시험을 볼 경우 답안이 정상적으로 등록되지 않습니                                                                                        |
| - 사항을 지작하는 유민에 파란을 의해적으키며 유일 흔덕덕도 체합하는 물덕가에 적 도난지는 사용 사용하다 합니<br>4. 사항시작시간이 되면 하단에 [시형시작] 바튼이 나타납니다.<br>- 시간이 되어도 버튼이 나타나지 않을 경우 페이지를 새로고침해보시기 바랍니다.<br>19일 후 시형이 시작됩니다.                                                                                                    | 지않을 지역하는 유민에 파일을 위해되고가닥 등을 흔드려도 지않지만든 물니가에 더 도난지는 지않 제물지각 값<br>4. 시험시작시간이 되면 하단에 [시험시작] 바른이 나타납니다.<br>- 시간이 되어도 버튼이 나타나지 않을 경우 페이지를 새로고침해보시기 바랍니다.<br>19일 후 시험이 시작됩니다.                                                                                                    |                  | - 1개의 기기에서 동시에 여러명이 시험을 볼 수 없습니다.<br>- 비하르 비장치마 조가해 하며을 빠져나오거나 차를 당더라도 시하지가요 흘러가며 다 스자디며 가도 제출했기 된                                                     |
| 4, 사형시작시간이 되면 하단에 [시형시작] 버튼이 나타납니다.<br>- 시간이 되어도 버튼이 나타나지 않을 경우 페이지를 새로고침해보시기 바랍니다.<br>19일 후 시험이 시작됩니다.                                                                                                    | 4. 사형시작시간이 되면 하단에 [시형시작] 버튼이 나타납니다.<br>- 시간이 되어도 버튼이 나타나지 않을 경우 페이지를 새로고침해보시기 바랍니다.<br>19일 후 시험이 시작됩니다.                                                                                                    |                  | - 사용을 제작하는 동안에 제근을 해외되고가나 동물 손대나도 제품지만은 물다가에 더 고난지는 제동 제물지나 많다                                                                                         |
| - 시간이 되어도 버튼이 나타나지 않을 경우 페이지를 새로고침해보시기 바랍니다.<br>19일 후 시형이 시작됩니다.                                                                                                    | - 시간이 되어도 버튼이 나타나지 않을 경우 페이지를 새로고침해보시기 바랍니다.<br>19일 후 시험이 시작됩니다.                                                                                                    |                  | 4. 사형시작시간이 되면 하단에 [시형시작] 버튼이 나타납니다.                                                                                                    |
| 19일 후 시험이 시작됩니다.                                                                                                    | 19일 후 시형이 시작됩니다.                                                                                                    |                  | - 시간이 되어도 버튼이 나타나지 않을 경우 페이지를 새로고침해보시기 바랍니다.                                                                                                    |
| 15일 후 사업이 지극됩니다.                                                                                                    | 15일 후 사람이 시작합니다.                                                                                                    |                  | 10인 후 비행이 비장되니다.                                                                                                    |
|                                                                                                    |                                                                                                    |                  | 13을 후 사용이 시작됩니다.                                                                                                    |
|                                                                                                    | a 1996 a 1996 a 1996 a 1996 a 1996 a 1996 a 1996 a 1996 a 1996 a 1996 a 1996 a 1996 a 1996 a 1996 a 1996 a 1996                                                                                                    |                  |                                                                                                    |
|                                                                                                    |                                                                                                    |                  | 4. 사망사역사간이 되면 하던에 [사업사역] 바든이 나타답니다.<br>- 시간이 되어도 버튼이 나타나지 않을 경우 페이지를 새로고침해보시기 바랍니다.<br>19일 후 시험이 시작됩니다.                                                |
|                                                                                                    |                                                                                                    |                  | 2 · · · · · · · · · · · · · · · · · · ·                                                                                                    |
|                                                                                                    |                                                                                                    |                  | 1분 중 비원이 비자리니다                                                                                                    |
|                                                                                                    | 1분 후 비행하 비카테니트                                                                                                    |                  | 1눈 후 시험이 시작됩니다.                                                                                                    |
| ▶■<br>1분 후 시험이 시작됩니다.                                                                                                    | 1분 후 시험이 시작됩니다.                                                                                                    |                  |                                                                                                    |
| 1분 후 시험이 시작됩니다.                                                                                                    | 1분 후 시험이 시작됩니다.                                                                                                    |                  |                                                                                                    |
| 1분 후 시험이 시작됩니다.                                                                                                    | 1분 후 시험이 시작됩니다.                                                                                                    |                  |                                                                                                    |

현재날짜 기준으로 시험일 D-DAY 및 시험당일이 되면 시간이 표시됩니다. 에시> 오늘이 4월3일이고 시험일이 4월22일인 경우 화면처럼 <19일 후 시험이 시작됩니다.> 또는 오늘이 4월22일 12시59분이고 시험이 4월22일 13시인 경우 화면처럼 <1분 후 시험이 시작됩니다.>라고 표시됩니다. 3. → 시험화면 테스트
 화면은 아래와 같으며, 온라인시험을 응시하기 전에
 [시험화면 테스트]로 음성파일이 정상적으로 재생되는지, 응시화면이 제대로 나오는지를

반드시 확인하여야 합니다.

| TEST 화면              | 2 분 남았습니다. 정리해주세요.                                                                                                    | 남은 시간 : 02:21 |
|----------------------|----------------------------------------------------------------------------------------------------|---------------|
| 1.<br>2.<br>3.<br>4. | 2 분 남았습니다. 정리해주세요.<br>1. 음성 테스트 문제입니다.<br>(아래 음성듣기가 실행이 안될 경우 상단에 [소개] → [가이드] → 윈도우미디어 관련 부분 참고하세요)<br>음성 듣기문제는 window media player로 재생이 됩니다.<br>window media player 설치가 되어야 재생이 가능합니다.<br>window media player 설치가 위운 브라우저는?<br>(힌트 : MS회사제공) (1 정) | 남은 시간 : 02:21 |
|                      | 2.4지선다 그림(gh) 문제<br>2.4지선다 그림(gh) 문제<br>이 고양이의 정체는? (1 정)<br>1) 흔들 고양이<br>2.3 귀 대운 고양이<br>1) 귀 하는 고양이<br>1) 레 귀 대운 고양이<br>1) 레 귀 대운 고양이                                                                                                    |               |
|                      | 3.1 + 1 = 1<br>위의 문제는 정답인가?(1점)<br>□1)맞다<br>□2)아니다                                                                                                    |               |
| 나가기                  | 4. 1+1 = ? (1 점)                                                                                                    |               |

## 4. 시험응시방법

가. 시험시간이 되면 아래와 같이 [동의: 시험주의사항을 숙지하였습니다] 내용에 체크를 하고

| > 시험시작<br>버튼을 눌러야 시험이 시작 됩니다.                                                                                                    |
|----------------------------------------------------------------------------------------------------|
| 시 험 주 의 사 항                                                                                                    |
| 1. 온라인 시험을 치르기 전에 반드시 컴퓨터와 인터넷 상태를 점검합니다<br>- 시험을 시작하기 전에 불필요한 프로그램들을 종료하여 응시도중에 인터넷창이 닫히는 일이 없도록 대비합니다.<br>- 아래 [시험화면 테스트]로 음성파일이 정상적으로 재생되는지, 응시화면이 제대로 나오는지를 반드시 확인합니다.<br>> 시험화면 테스트                                                                                                    |
| <ul> <li>2. 시험시간</li> <li>온라인 시험은 지정된 응시기간(시작시간, 종료시간)사이에만 응시할 수 있습니다.</li> <li>남은 시험시간이 종료시간을 초과할 경우 종료시간까지만 시험을 볼 수 있습니다.</li> <li>(시험시간이 50분, 종료시간이 14:00일때 13:40에 시험을 시작하더라도 남은 시험시간은 20분이 됨)</li> <li>시험은 서버시간을 기준으로 이뤄지므로 응시기간(시작시간, 종료시간)에 약간의 시차가 있을 수 있습니다.</li> <li>시험을 시작하면 시험시간이 흘러가기 시작하고, 다 소진되면 자동 제출됩니다. 제출된 후엔 재응시 할 수 없습니다.</li> </ul> |
| <ul> <li>3. 부정행위방지 <ul> <li>시험은 반드시 하나의 창으로만 응시하여야 하며, 여러 창에서 시험을 볼 경우 답안이 정상적으로 등록되지 않습니다.</li> <li>1개의 기기에서 동시에 여러명이 시험을 볼 수 없습니다.</li> <li>시험을 시작하면 중간에 화면을 빠져나오거나 창을 닫더라도 시험시간은 흘러가며 다 소진되면 자동 제출처리 됩니다.</li> </ul> </li> <li>4. 시험시작시간이 되면 하단에 [시험시작] 버튼이 나타납니다.</li> </ul>                                                                         |
| - 시간이 되어도 버튼이 나타나지 않을 경우 페이지를 새로고침해보시기 바랍니다.                                                                                                    |
| ✔ 동의 : 시험주의사항을 숙지하였습니다. > 시험시작                                                                                                    |

만약 동의 체크를 하지 않고 [시험시작]을 클릭할 경우 아래와 같이 나타납니다.

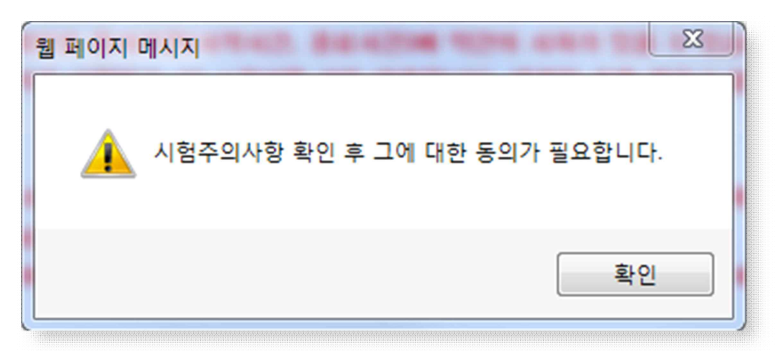

나. 시험이 시작되면 시험문제가 한 문제씩 보여 집니다.

| 중간시험                     | 이름 : 학생001                                                        | 남은 시간 : 09:01 |
|--------------------------|-------------------------------------------------------------------|---------------|
| 1. 2 3<br>2.<br>3.<br>4. | 1. * 객관식(중복정답 문제 테스트)<br>다음 중 미국의 4대 네트워크가 아닌것을 모두 선택하시오<br>(5 전) |               |
|                          | □ 1) BBC                                                          |               |
|                          | 2) CNN                                                            |               |
|                          | ☑ 3) ABC                                                          |               |
|                          | □ 4) CBS                                                          |               |
|                          | □ 5) MBS                                                          |               |
|                          | < 이전 CE>                                                          |               |
|                          |                                                                   |               |
|                          |                                                                   |               |
|                          |                                                                   |               |
|                          |                                                                   |               |
|                          |                                                                   |               |
|                          |                                                                   |               |
|                          |                                                                   |               |
|                          |                                                                   |               |
|                          |                                                                   |               |
|                          |                                                                   |               |
|                          |                                                                   |               |
|                          |                                                                   |               |
|                          |                                                                   |               |
|                          |                                                                   |               |
| 제축                       |                                                                   |               |
| 세흔                       |                                                                   |               |

## ※ 시험응시 시 참고사항

- 시험 답안 체크(작성) 시 왼쪽 문제 번호에도 자동으로 답안이 동일하게 표시됩니다. 만
   약 답안 체크(작성) 시 왼쪽 문제 번호에 답안이 표시되지 않을 경우 본인 네트워크 환경
   에 문제가 발생한 것이니, 계속해서 문제가 해결이 되지 않을 경우 체크한 답안을 전부
   촬영(문제와 답안이 명확하게 보여야 함)하여 증빙자료를 확보하시기 바랍니다.
- 이전으로 돌아가는 버튼과 다음으로 넘기는 버튼이 있습니다.
- 시험화면 오른쪽 상단에 남은 시간이 표시됩니다.
- 모든 문제의 답안을 작성한 후 [제출] 버튼을 클릭하여 시험답안을 제출합니다.
- 시험시간이 종료되면 제출버튼을 누르지 않아도 답안을 체크한 문제까지는 자동으로 제 출되어 집니다.

\* 문제풀이가 끝나고 [제출]을 클릭하면 아래와 같이 제출여부를 확인하는 메시지가 나타나 며 제출을 한 번 더 누르면 답안이 제출됩니다.

| 중간시험                     | 이름 : 학생002                                                                                                    |                 | 남은 시간 : 05:33 |
|--------------------------|----------------------------------------------------------------------------------------------------|-----------------|---------------|
| 1.1<br>2.2<br>3.4<br>4.2 | 4. * 객관식(중복정답 문제 테스트)<br>다음 중 미국의 4대 네트워크가 아닌것을 모두 선택하시오<br>(5 점)<br>□ 1) CBS<br>☑ 2) CNN<br>□ 3) ABC<br>□ 4) MBS<br>□ 5) BBC |                 |               |
| 제순                       | < 이전<br>답안을 제출하시<br>답안을 제출하시                                                                                                  | 시겠습니까?<br>제출 취소 |               |

\* 한 문제라도 답안이 입력되지 않았는데 [제출]을 클릭하면 아래와 같은 안내창이 나타납니다.

| 중간시험                    | 이름 : 학생002                                                                                                    | 남은 시간 : 06:04 |
|-------------------------|----------------------------------------------------------------------------------------------------|---------------|
| 1.1<br>2.2<br>3.1<br>4. | 3. 누산 점수 조과로 인한 윤전면허 취소 기준으로 율은 것은?         (2 점)         ● 1) 3년간 271점 이상         ○ 2) 5년간 301점 이상         ○ 3) 2년간 191점 이상         ○ 4) 1년간 100점 이상 |               |
|                         | < 이전       단양제초         현재 4번 문향의 답안이 입력되지 않았습니다.       답안을 제출하시겠습니까?         제출       취소                                                             |               |
| 제출                      |                                                                                                    |               |